## GESTIÓN DE LAS REDES ACADÉMICAS EN EL SISTEMA PARA LA GESTIÓN DE LA INVESTIGACIÓN Y PROYECCIÓN SOCIAL DE LA UNIVERSIDAD LIBRE - CENTENARIO

1. Ingresar al sistema Centenario: (Dar click en Iniciar sesión con office 365) <u>https://inv-centenario.unilibre.edu.co/V\_Perfil\_Usuario/Index</u>

| STATISTICS OF THE STATE | UNIVERSIDAD<br>LIBRE           | Sistema para la gestión de la investigación<br>y proyección social de la Universidad Libre |
|-------------------------|--------------------------------|--------------------------------------------------------------------------------------------|
|                         |                                |                                                                                            |
|                         | INICIO D                       | e sesión.                                                                                  |
|                         | Usuario de dominio / Coi<br>*  | rreo electrónico autorizado                                                                |
|                         | Contraseña *                   |                                                                                            |
|                         | Acepto <u>términos y condi</u> | <u>ciones,</u> para ingresar a SIGIIP.<br><b>r sesión</b>                                  |
|                         | Iniciar ses                    | ón con office 365                                                                          |

2. En el menú de la izquierda ir a **Perfil de usuario**:

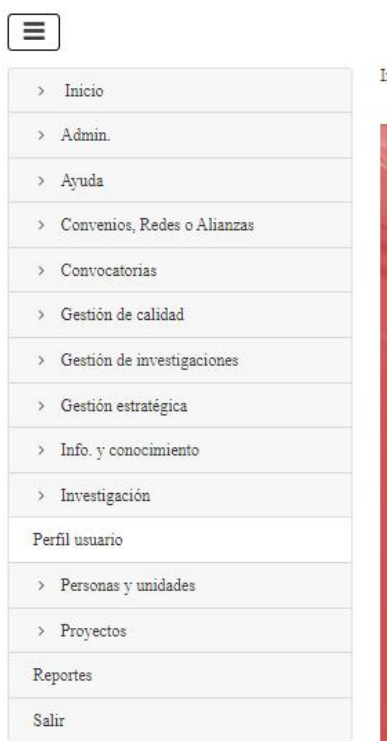

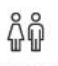

Investigadores

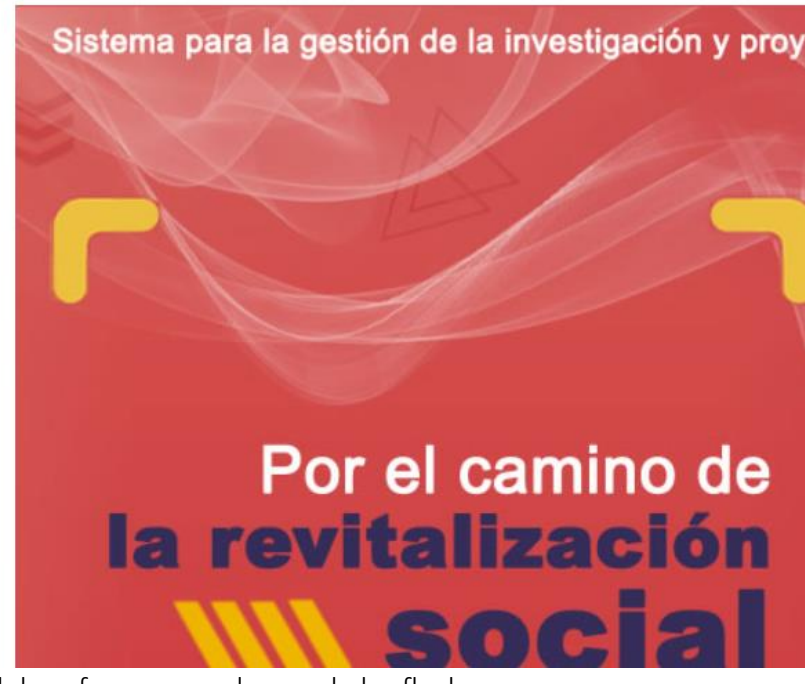

Completar los datos del profesor, en cada una de las flechas:
 a) Menú Datos del investigador

|                               | Yulieth Guerrero Nieto                               | Primer nombre *                                           |
|-------------------------------|------------------------------------------------------|-----------------------------------------------------------|
| > Inicio                      |                                                      | YULIETH                                                   |
| > Admin.                      |                                                      | Segundo nombre                                            |
| > Ayuda                       |                                                      |                                                           |
| > Convenios, Redes o Alianzas |                                                      |                                                           |
| > Convocatorias               | ത                                                    | Primer apellido *                                         |
| Gestión de calidad            |                                                      | GUERRERO                                                  |
| > Gestión de investigaciones  |                                                      | Segundo apellido                                          |
| > Gestión estratégica         | Actividades vencidas 2                               | NIETO                                                     |
| > Info. y conocimiento        | L Datos generales                                    | Salusianes en investigación en las que las neutricitas de |
| > Investigación               | Dates del investigador                               | Soluciones en investigación en las que na participado     |
| Perfil usuario                |                                                      |                                                           |
| > Personas y unidades         | ➡ Datos de contacto                                  |                                                           |
| > Proyectos                   | Identificación para movilidad                        |                                                           |
| Reportes                      | → Movilidad                                          | Palabras clave del perfil del investigador                |
| Salir                         | ➡ Titulaciones                                       |                                                           |
|                               | Actividades en proyecto                              | Género                                                    |
|                               | A Referencias científicas y categorizaciones         | Femenino                                                  |
|                               | .II Intereses en investigación, ciencia y tecnología | Fecha de nacimiento                                       |
|                               |                                                      | Fecha de expedición                                       |

b) Menú Datos de contacto: Aquí se copia el correo institucional del profesor

| Yulieth Guerrero Nieto                           | Nuevo  | )        |                      |                                  |
|--------------------------------------------------|--------|----------|----------------------|----------------------------------|
|                                                  | Editar | Eliminar | Tipo de referencia   | \$<br>Referencia A               |
|                                                  |        |          | Filtro columna       | Filtro columna                   |
| 6                                                | Ø      | 1        | Correo institucional | sonia.guerrero@unilibre.edu.co   |
|                                                  |        |          |                      | Primero Atrás 1 Siguiente Último |
| Actividades vencidas 2                           |        |          |                      |                                  |
| L Datos generales                                |        |          |                      |                                  |
| ➡ Datos del investigador                         |        |          |                      |                                  |
| ➡ Datos de contacto                              |        |          |                      |                                  |
| ➡ Identificación para movilidad                  |        |          |                      |                                  |
| → Movilidad                                      |        |          |                      |                                  |
| ➡ Titulaciones                                   |        |          |                      |                                  |
| Actividades en proyecto                          |        |          |                      |                                  |
| A Referencias científicas y categorizaciones     |        |          |                      |                                  |
| Intereses en investigación, ciencia y tecnología |        |          |                      |                                  |

## c) Menú Referencias Científicas y Categorizaciones/ Sub menú Relación redes

**científicas:** Dar click en el botón Nuevo y allí adicionar las redes científicas y copiar el link respectivo. recomendamos tener especial cuidado en copiar el link adecuado de cada una de las redes y verificar que en efecto el enlace es el adecuado.

| Yulieth Guerrero Nieto                                                | Relación redes científicas                                                                       |       |  |  |  |  |  |  |
|-----------------------------------------------------------------------|--------------------------------------------------------------------------------------------------|-------|--|--|--|--|--|--|
|                                                                       | Editar Borrar Tipo referencia científica 🔺 Entidad que emite                                     | 🔺 Ref |  |  |  |  |  |  |
|                                                                       | Adicionar redes científicas                                                                      |       |  |  |  |  |  |  |
| —                                                                     | Tipo de referencia *                                                                             | http  |  |  |  |  |  |  |
| Actividades vencidas 2                                                | vetividades vencidas 2                                                                           |       |  |  |  |  |  |  |
| L Datos generales                                                     | Author Id Google Schollar (Google Schollar)<br>ORCID (ORCID)<br>CVI AC Misciencies (Misciencies) |       |  |  |  |  |  |  |
| E Actividades en proyecto                                             |                                                                                                  |       |  |  |  |  |  |  |
| A Referencias científicas y categorizaciones                          | Guardar                                                                                          |       |  |  |  |  |  |  |
| Categorizaciones investigador                                         |                                                                                                  |       |  |  |  |  |  |  |
| ➡ Relación redes científicas                                          |                                                                                                  |       |  |  |  |  |  |  |
| ➡ Importar CVLAC                                                      |                                                                                                  |       |  |  |  |  |  |  |
| <ul> <li>Referencias CVLAC vinculadas a la<br/>universidad</li> </ul> |                                                                                                  |       |  |  |  |  |  |  |
| ul Intereses en investigación, ciencia y tecnología                   |                                                                                                  |       |  |  |  |  |  |  |

4. Añadir cada red, dar GUARDAR y verificar que el sistema reporte que la Información ha sido actualizada.

Una vez realizado el proceso, por favor generar la ficha del proyecto nuevamente y verificar que la información quedó cargada adecuadamente. El sistema traerá automáticamente la información de cada integrante.